## 如何換領電子門票或登記現金回贈優惠?

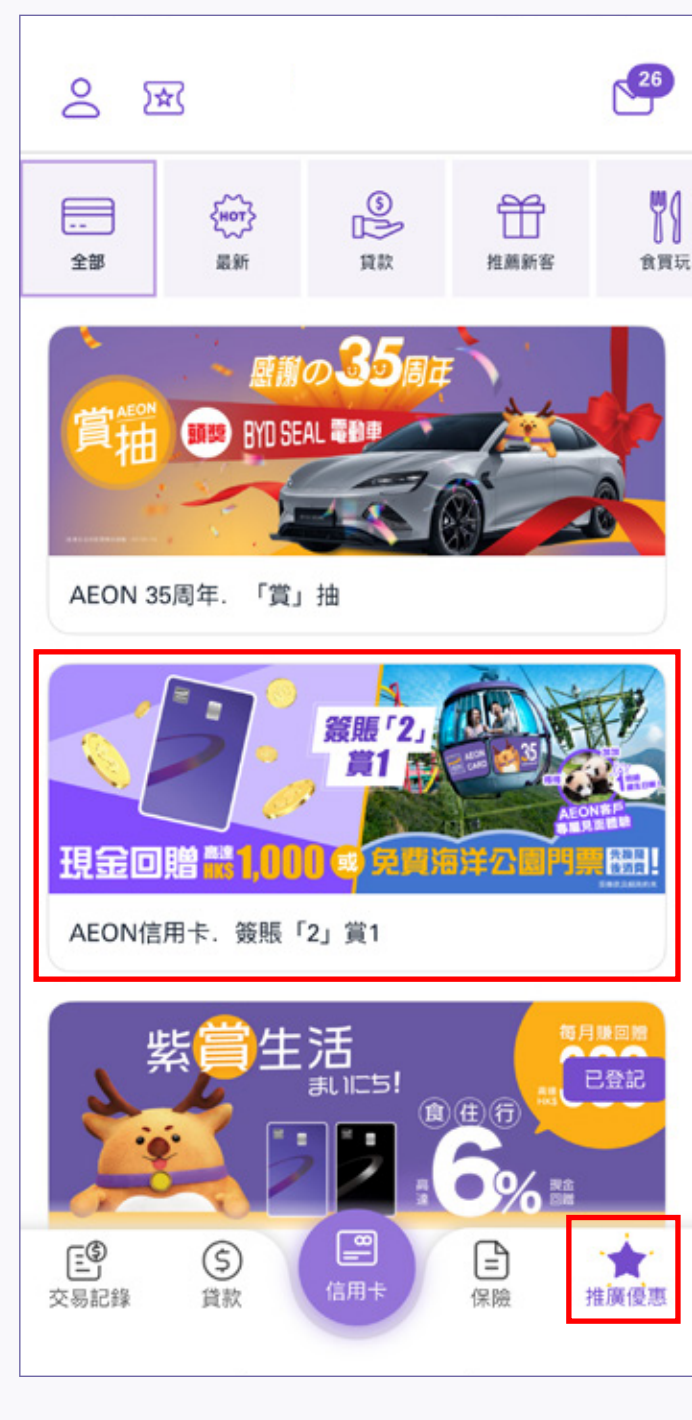

1. 開啟程式並登入後·點選「推廣優惠」及 選擇「AEON信用卡·簽賬「2」賞1」推廣

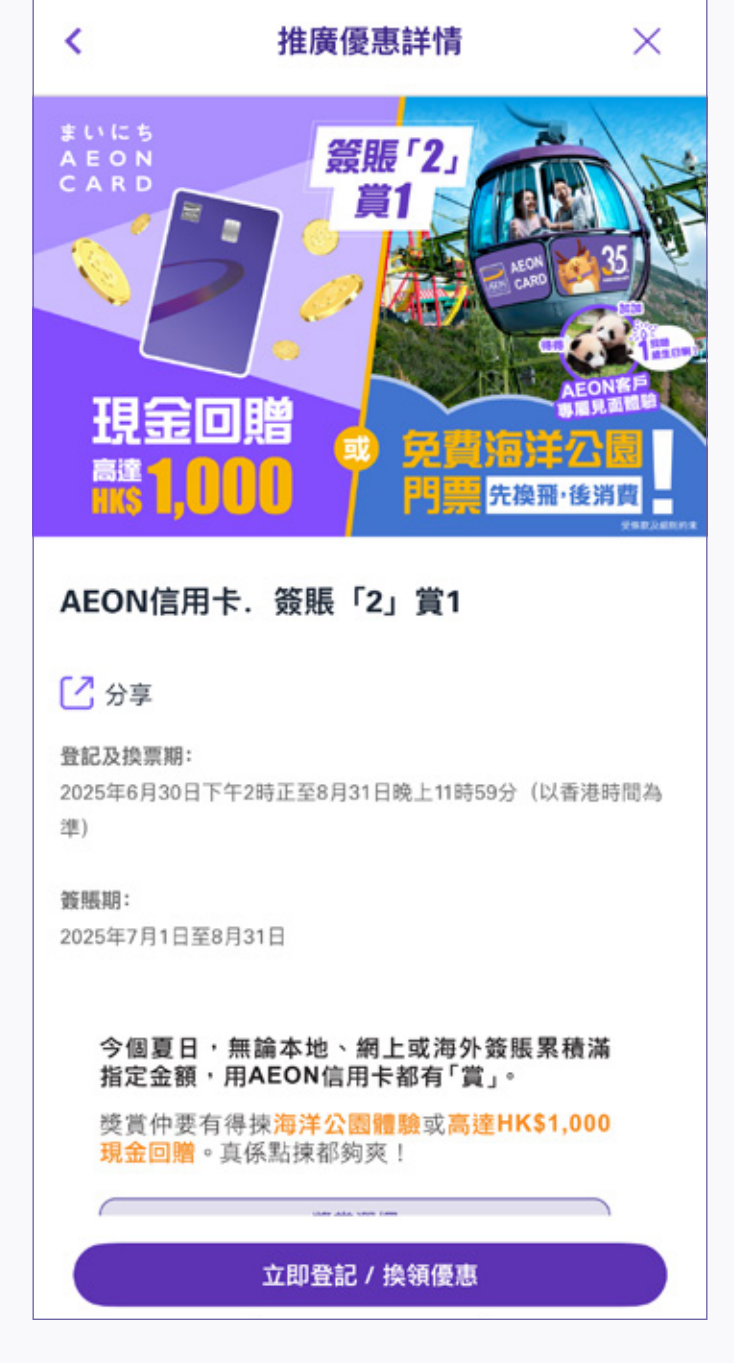

2. 進入推廣優惠頁面後, 點選「立即登記 / 換領優惠」

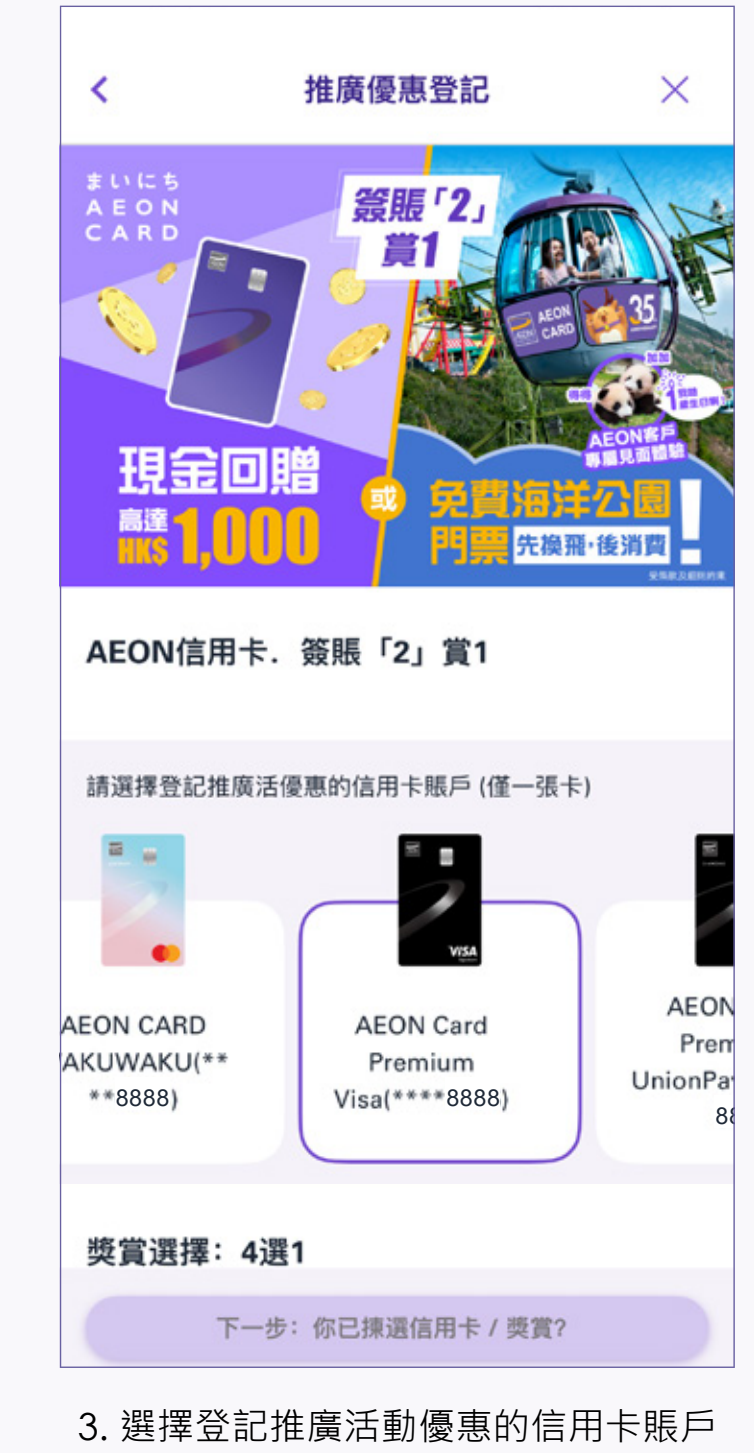

( 僅一張卡)

| <                 | 推廣優惠登記                   | $\times$ |
|-------------------|--------------------------|----------|
| 獎賞選擇              | :4選1                     |          |
| **請注意**<br>改、取消或評 | 客戶只可選擇一項獎賞。一經確定<br>5次換領。 | ,將不能更    |

| <                | 推廣優惠登記                                    | × | <       |
|------------------|-------------------------------------------|---|---------|
| 獎賞選擇             | : 4選1                                     |   | 봿       |
| **請注意**<br>改、取消或 | **請注意**客戶只可選擇一項獎賞。一經確定,將不能更<br>改、取消或再次換領。 |   | **<br>3 |

| <                  | 推廣優惠登記                 | ×      |
|--------------------|------------------------|--------|
| 獎賞選擇:              | 4選1                    |        |
| **請注意**客<br>改、取消或再 | 戶只可選擇一項獎賞。一經確定<br>次換領。 | 2,將不能更 |

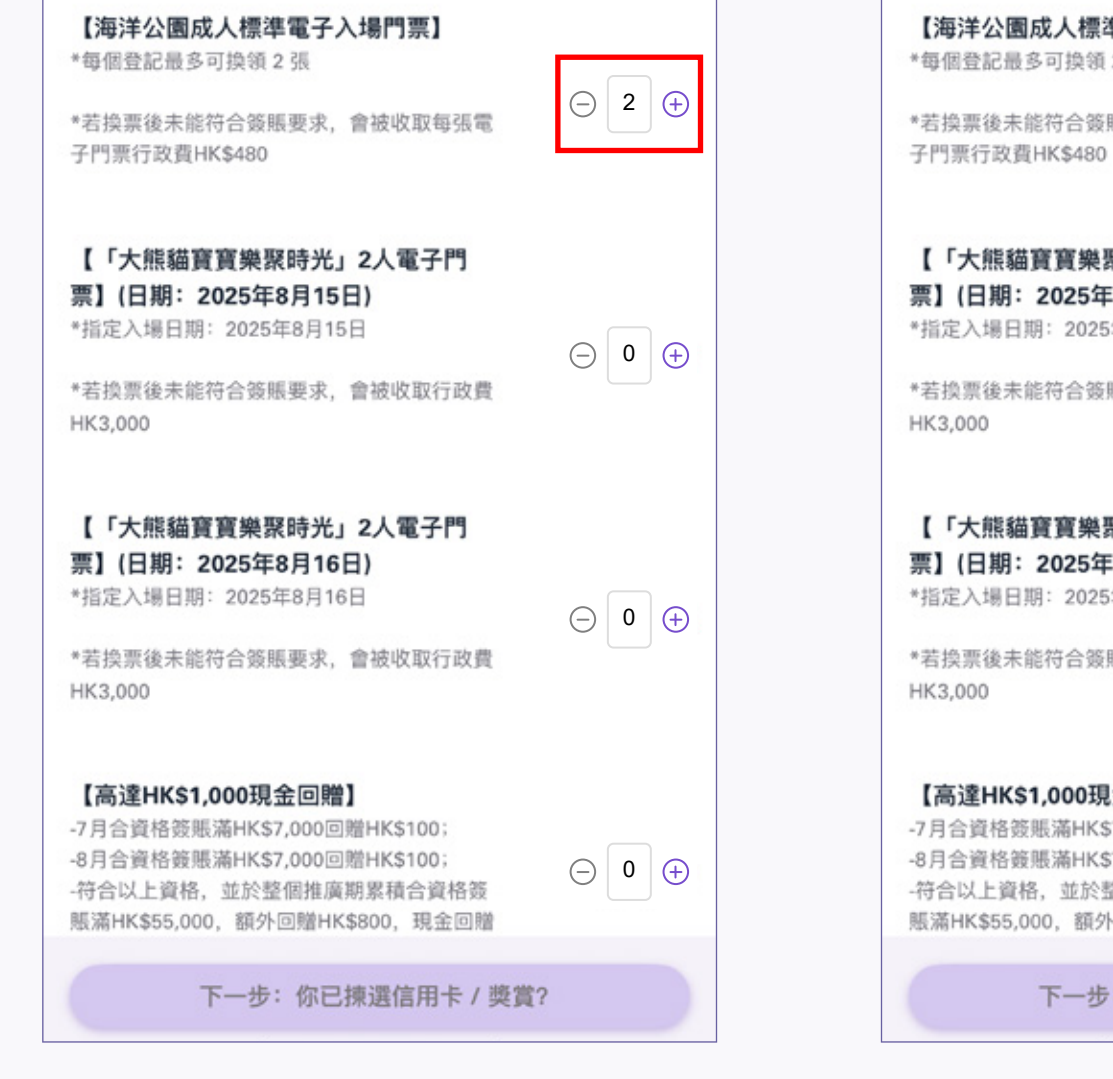

4a. 換領 【海洋公園成人標準電子入場門票】: 點選電子門票數量 \*每個登記最多可換領2張

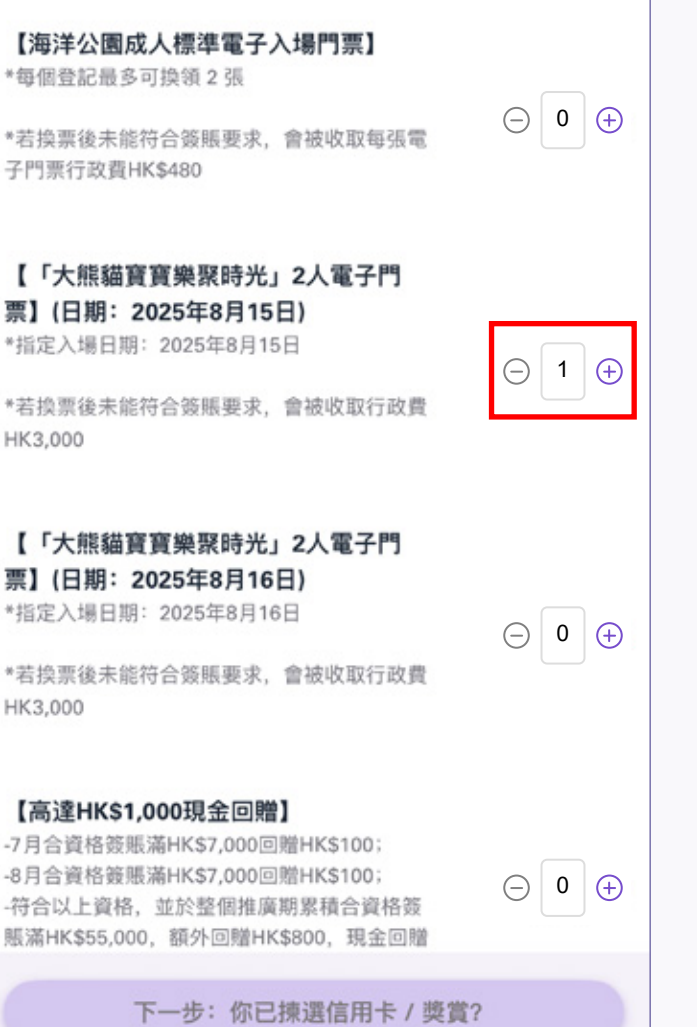

4b. 換領 【「大熊貓寶寶樂聚時光」2人電子門票】: 點選電子門票 \*指定入場日子:2025年8月15日或16日

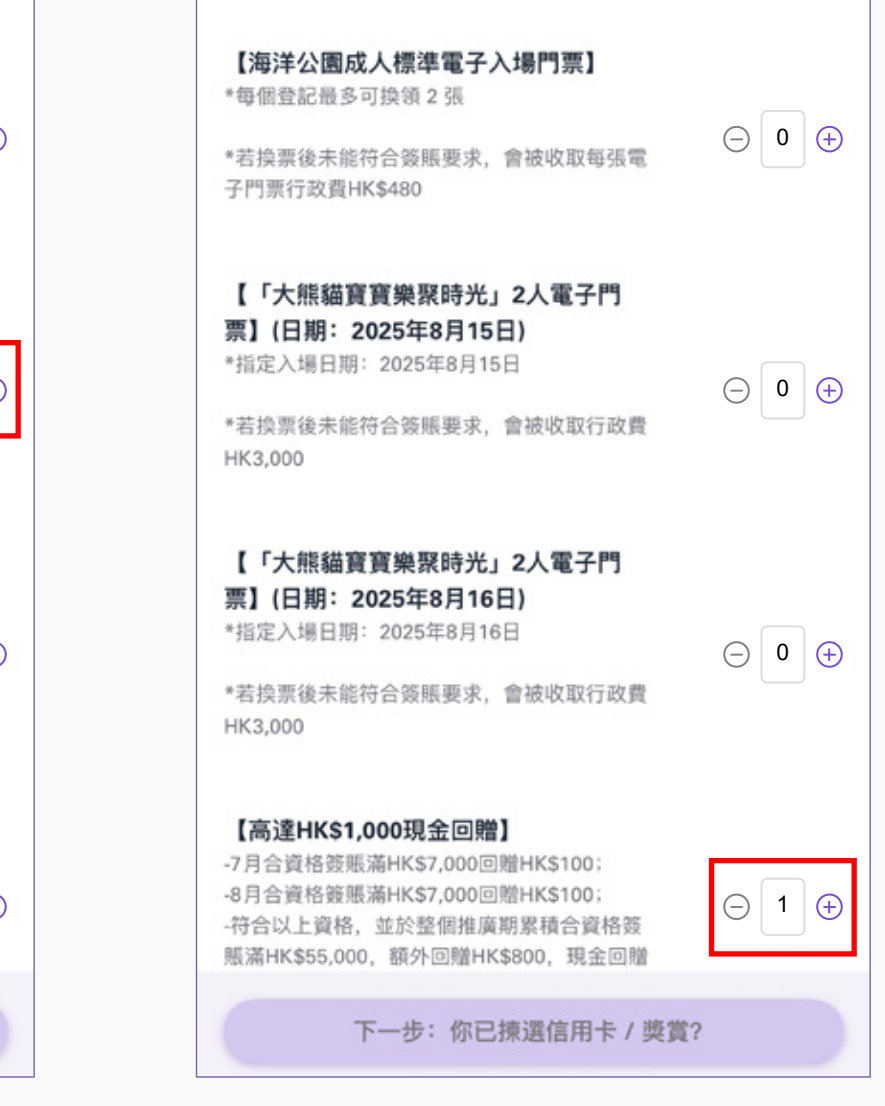

4c. 登記 【高達HK\$1,000現金回贈】: 點選優惠

| <      | 推廣優惠登記                                     | ×         |
|--------|--------------------------------------------|-----------|
| 合共HK\$ | 1,000                                      |           |
| 累積簽    | 援賬要求: HK                                   | (D 24,000 |
| **請注意  | 【**客戶只可選擇一項獎賞。一經確定,將不能更                    | 改、取消      |
|        |                                            |           |
| 條款及    |                                            |           |
|        | 項逾期未償還; 或b) 合資格卡之                          | 902<br>7  |
|        | 賬戶已終止; 或c) 合資格卡會員                          | -<br>涉    |
|        | 及任何欺詐行為。為免生疑問,合                            | ·         |
|        | 資格卡賬戶必須於存入相關回贈或                            | ;         |
|        | 發出獎賞當月內維持正常及良好,                            |           |
|        | 方可享此推廣。                                    |           |
| 1      | 1. AEON並非此推廣所涉及之產品/服                       | 2         |
|        | 務/資料供應商,故不會承擔任何有                           | 3         |
|        | 關之責任。                                      |           |
| 12     | <ol> <li>AEON及海洋公園公司保留更改此</li> </ol>       | 推         |
|        | 廣沽動之條款及細則最終決定權,<br>五五團只行逐加。加左 <i>任</i> 只采送 |           |
|        | 而个带另行通知。如有性何争議,<br>以AEON政海洋公寓公司之是终端。       | <u>ب</u>  |
|        | 以AEUN及海洋公園公司之菆於沃                           | Æ         |

| < | 推廣優惠登記                                                                          | ×                        |
|---|---------------------------------------------------------------------------------|--------------------------|
|   | 確認登記的信用卡賬戶:<br>AEON Card Premiur<br>Visa(****8888)                              | m                        |
|   | **注意** 換票後未能符合消費要求,<br>取行政費用: 海洋公園成人標準電子入<br>HK\$480/ 「大熊貓寶寶樂聚時光」雙<br>HK\$3,000 | AEON將收<br>場門票每張<br>人電子門票 |
|   | 【海洋公園成人標準電子入場門票】                                                                | x2                       |
|   | 【「大熊貓寶寶樂聚時光」2人電子門<br>票】(日期:2025年8月15日)                                          | ×0                       |
|   | 【「大熊貓寶寶樂聚時光」2人電子門<br>票】(日期:2025年8月16日)                                          | ×0                       |
|   | 【高達HK\$1,000現金回贈】                                                               | ×0                       |
|   | 累積簽賬要求: H                                                                       | IKD 24,000               |

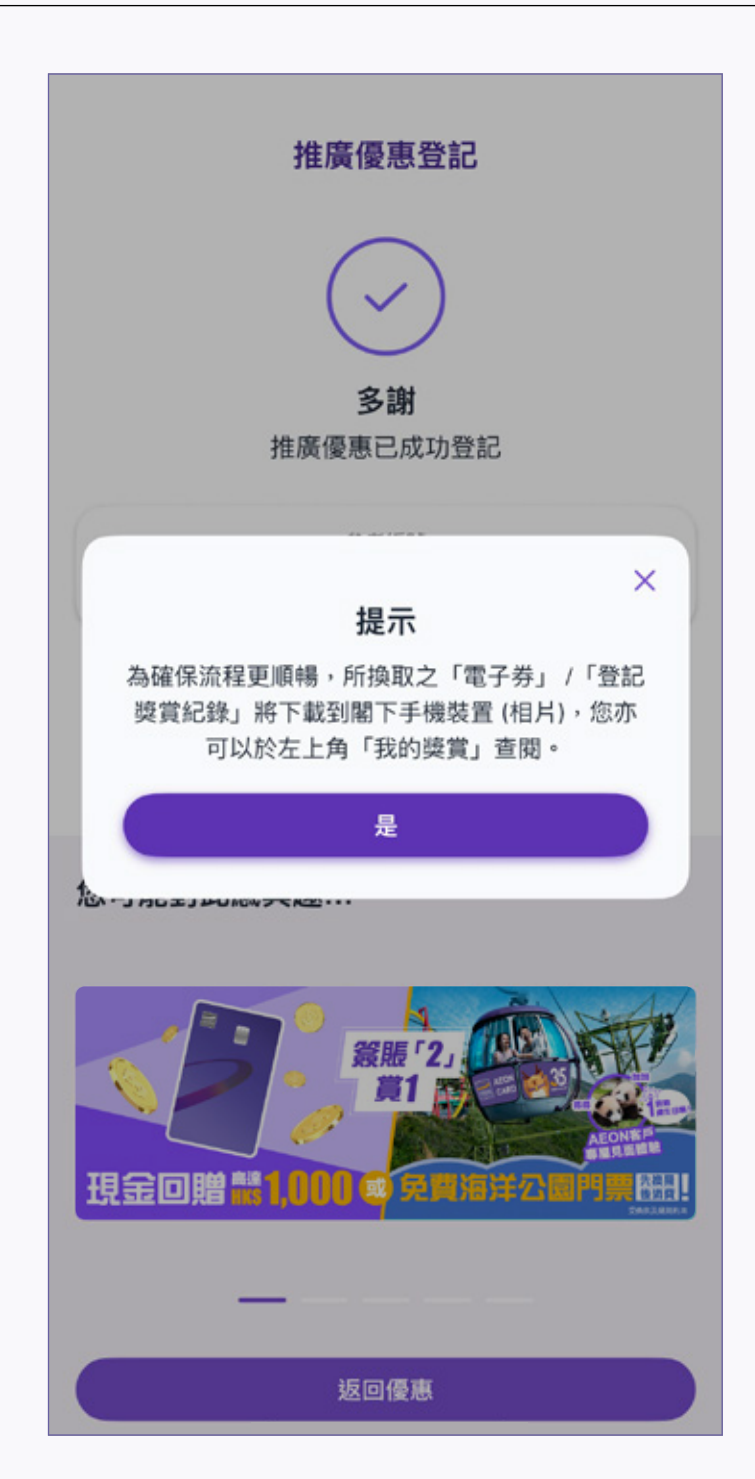

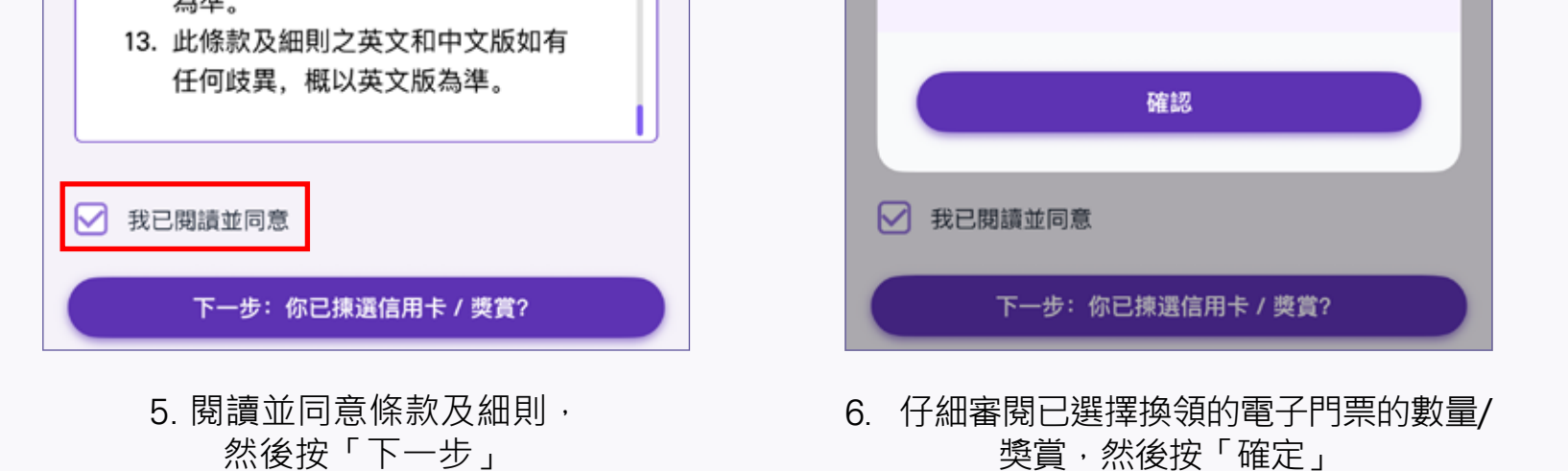

7. 換領手續完成,電子門票/登記獎賞紀錄 已下載到閣下手機裝置上/相簿內

## 如何領取已換領的電子門票?

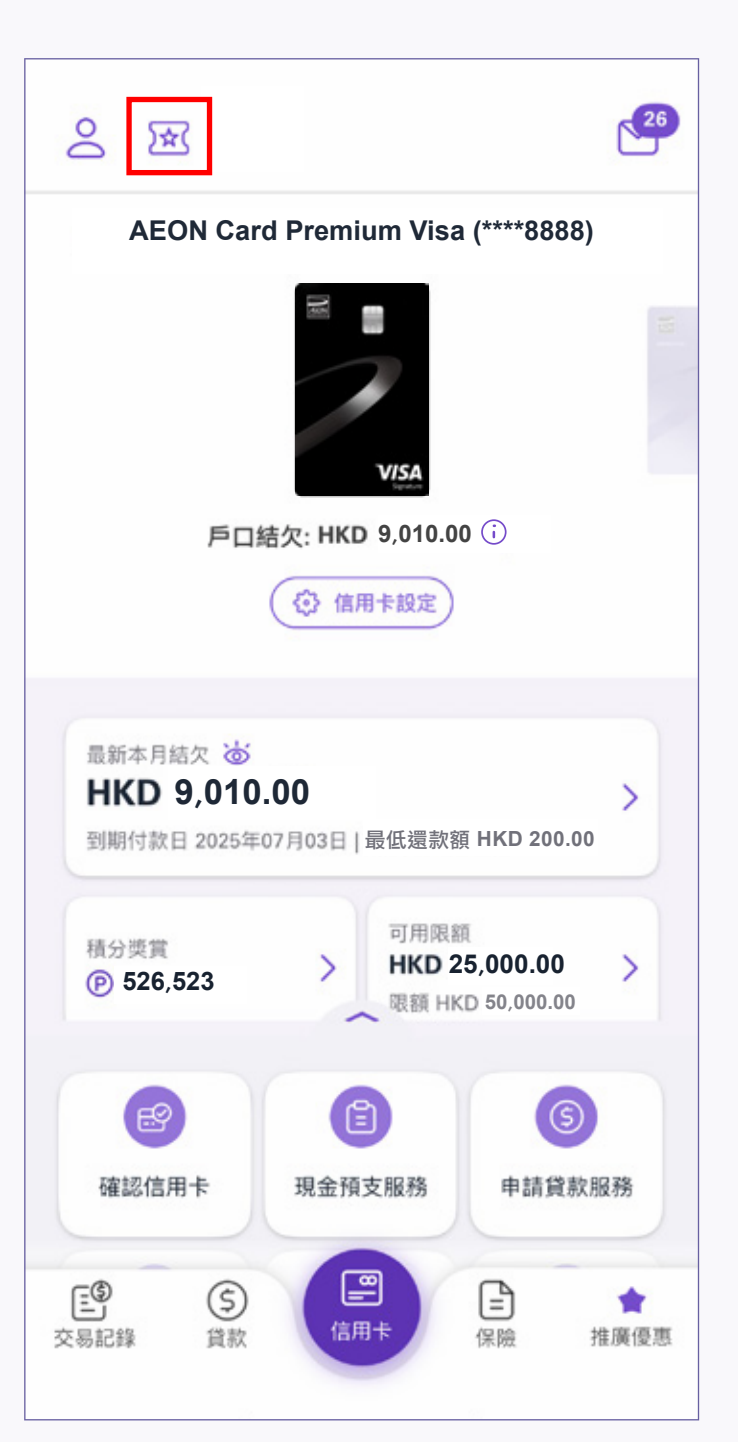

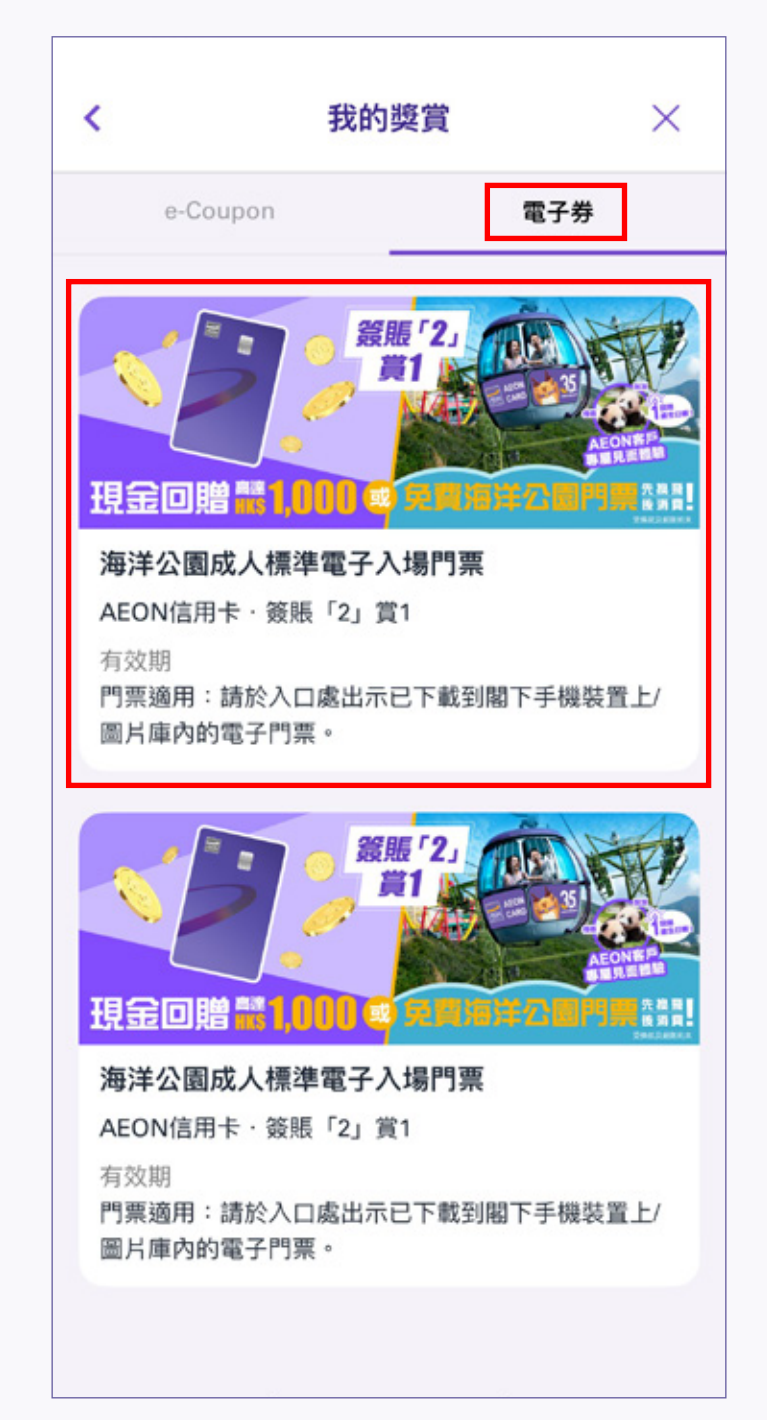

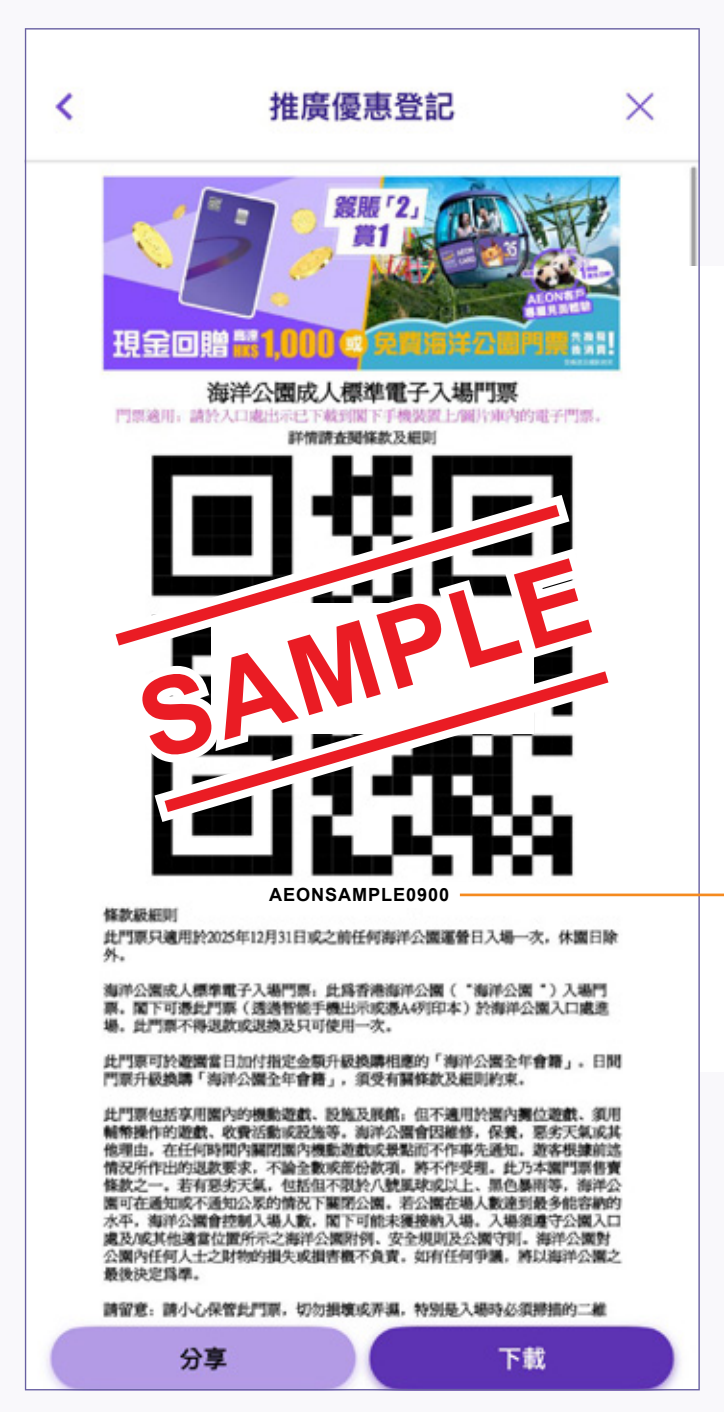

| 1. 點選「我的獎賞」 | 2. 點選「電子券」, 然後點選電子門票 | 3. 您可按左下選擇「分享」將電子門票<br>分享予他人,或按右下選擇「下載」直接<br>下載電子門票到閣下的手機置上/圖片庫內 |
|-------------|----------------------|------------------------------------------------------------------|
|             |                      | *建議透過香港海洋公園官方網站提前預<br>約入園日期,登記時須提供門票號碼的<br>14位數字和字母              |